راهنمای درخواست تعطیلی موقت ودائم موسسه وابطال پروانه

#### شناسنامه سند

| نام سند       | راهنماي درخواست تعطيلي موقت ودائم موسسه وابطال پروانه                                       |
|---------------|---------------------------------------------------------------------------------------------|
| نگارش         | •/)                                                                                         |
| تاريخ صدور    | ۱۳۹۶/۹/۲۰                                                                                   |
| نام فایل      | TatiliMoaseseVaEbtalParvaneh.v.0.1                                                          |
| شرح سند       | در اين سند راهنماي درخواست تعطيلي موقت ودائم موسسه وابطال پروانه با ذكر جزييات بيان شده است |
| نوسنده /مترجم | سميرا قدرت نما                                                                              |

# تاریخچه بازنگری

| نام فایل                           | نسخه | شرح تغييرات        | تاريخ      | نويسنده/ ويراستار |
|------------------------------------|------|--------------------|------------|-------------------|
| TatiliMoaseseVaEbtalParvaneh.v.0.1 | ٠/١  | تهيه فايل اوليه    | 1898/9/20  | سميرا قدرت نما    |
| TatiliMoaseseVaEbtalParvaneh.v.0.2 | ۰/۲  | توضيحات تكميلي     | 1898/10/11 | کبري کريمي        |
|                                    |      | توليد خروجي سامانه |            |                   |

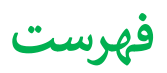

| 1 | ٤ | ایجاد درخواست تعطیلی موقت ودائم موسسه و ابطال پروانه          |
|---|---|---------------------------------------------------------------|
| 4 | ٥ | فرم های درخواست                                               |
| ` | v | ارسال درخواست                                                 |
| , | ۸ | گردش کار فرایند درخواست تعطیلی موقت ودائم موسسه وابطال پروانه |

### ايجاد درخواست تعطيلى موقت ودائم موسسه وابطال پروانه

جهت ایجاد درخواست تعطیلی موقت ودائم موسسه وابطال پروانه، پس از انتخاب " ثبت درخواست جدید" از منوی درخواست ها، از لیست درخواست های بهره برداری ، گزینه **درخواست تعطیلی موقت/ابطال پروانه موسسه/تعطیلی موقت/دائم بخش** را انتخاب می نماییم:

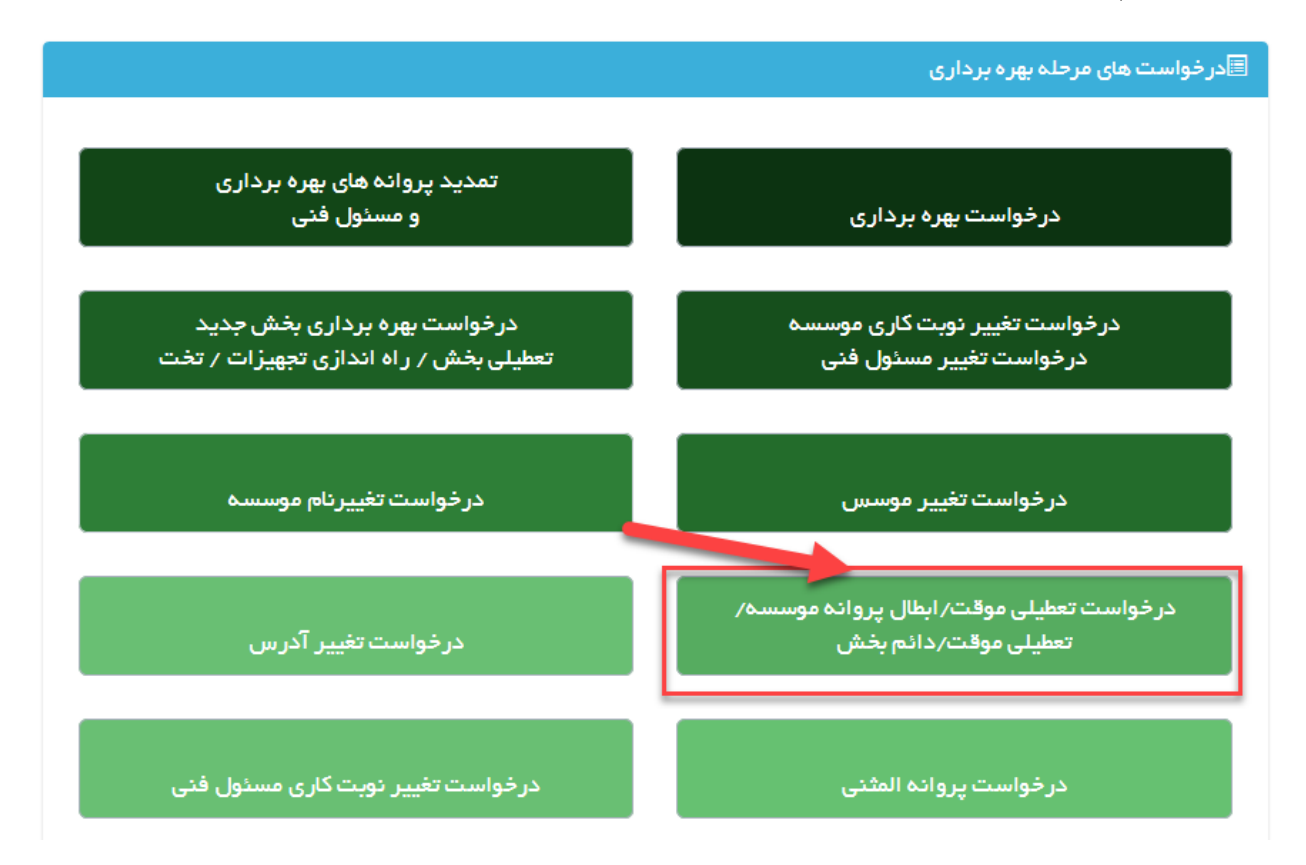

پس از انتخاب گزینه "درخواست تعطیلی موقت/ابطال پروانه موسسه/تعطیلی موقت/دائم بخش"، متقاضی می تواند لیست موسسات خود را مشاهده کند:

| بست موسس | ىيە ھاي فعال            |                           |               |                 |             |                         |
|----------|-------------------------|---------------------------|---------------|-----------------|-------------|-------------------------|
| 2        |                         |                           |               |                 |             | ~ 1.                    |
| رديف     | نام موسست               | ذوع موسسة                 | نام استان     | نام دانشگاه     | ئام شهر     |                         |
| 1        | بيست و دوم بهمن         | موسسه فيزيوتراپى          | استان آزمایشی | دانشگاه آزمایشی | شهر آزمایشی | درخواست<br>تعطیلی موسسہ |
| ٩        | بیست و سوم تیر          | بیمارستان (۵۵ تا ۱۰۵ تخت) | استان آزمایشی | دانشگاه آزمایشی | شهر آزمایشی | درخواست<br>تعطیلی موسسہ |
| ٣        | دهم تیر                 | درمانگاه تخصصی داخلی      | استان آزمایشی | دانشگاه آزمایشی | شهر آزمایشی | درخواست<br>تعطیلی موسسہ |
| ۴        | تست خود موسسه آزمایشگاه | آزمایشگاه تشخیص پزشکی     | استان آزمایشی | دانشگاه آزمایشی | شهر آزمایشی | درخواست<br>تعطيل موسسه  |

در این حالت متقاضی پس از انتخاب موسسه مورد نظر، در ستون آخر می تواند با انتخاب درخواست تعطیلی موسسه درخواست مورد نظر خود را شروع کند و وارد صفحه ای مانند زیر شده، که با انتخاب دکمه "ثبت درخواست تعطیلی موسسه/بخش" میتواند درخواست را تکمیل و ارسال کند و همچنین لیست درخواست های قبلی را مشاهده می کند:

|                           |        |                 |                      |                 |                   |               | فیلی موسسہ/بخش   | خواست تعد |
|---------------------------|--------|-----------------|----------------------|-----------------|-------------------|---------------|------------------|-----------|
| × 1•                      |        |                 |                      |                 |                   |               |                  | Ç.        |
|                           |        | نام دانشگاه     | وضعيت درخواست تعطيلى | ئام موسسە       | نام درخواست دهنده | تاريخ درخواست | شماره درخواست    | رديف      |
| حذف درخواست<br>ارسال نشده | انتخاب | دانشگاه آزمایشی | در دست تکمیل متقاضی  | بیست و دوم بهمن | پردیس مطیع قوانین | 11-90-11-14   | P ∘ d d k        | 1         |
| حذف درخواست<br>ارسال نشده | انتخاب | دانشگاه آزمایشی | در دست تکمیل متقاضی  | بیست و دوم بهمن | پرديس مطيع قوانين | 1890-19-16    | ۲ ۰ ۹ ۹ <u>۵</u> | ٩         |

پس از انتخاب دکمه فوق، مانند تمامی درخواست ها صفحه ای با مشخصات زیر ظاهر می شود:

| شماره درخواست.                    | ۷۵۳۹ P                  | تاريخ درخواست ، | 14464-1448444                                | درخواست دهنده، | پرديس مطيع قوانين |
|-----------------------------------|-------------------------|-----------------|----------------------------------------------|----------------|-------------------|
| نام موسساه،                       | بیست و دوم بهمن         | دوع موسسه،      | موسسه فيزيوتراپى                             |                |                   |
| د انشگاه،                         | دانشگاه آزمایشی         |                 |                                              |                |                   |
| شهر،                              | شهر آزمایشی             |                 |                                              |                |                   |
| منطقه شهرداری،                    | منطقه ۱ شهرداری آزمایشی |                 |                                              |                |                   |
|                                   |                         |                 |                                              |                |                   |
| تكميل اطلعات درخواست              |                         |                 | ار سال در خواست                              |                |                   |
| در این مرحله اطلعات مربوط به موسس | به را تکمیل نمایید      |                 | م من الم الم الم الم الم الم الم الم الم الم |                |                   |
|                                   |                         |                 | ارسن دردوست مسيدي دوستده به الداره           |                |                   |
| (+)                               |                         |                 |                                              |                |                   |
|                                   |                         |                 |                                              |                |                   |

که در ابتدای صفحه مشخصات درخواست و موسسه نمایش داده می شود. جهت شروع درخواست، متقاضی باید وارد مرحله تکمیل اطلاعات درخواست شده و فرم های درخواست را تکمیل نماید. همچنین جهت ارسال درخواست از دکمه آبی رنگ "ارسال درخواست تعطیلی موسسات به اداره صدور پروانه ها" می توان استفاده کرد.

بعد از ورود به قسمت تکمیل اطلاعات درخواست، متقاضی باید فرم های درخواست را تکمیل نماید:

### فرم های درخواست

در صورت نیاز به حذف بخش در قسمت اول اطلاعات لازم را باید تکمیل کرد:

| 3                                                                                      | مطیلی بخش تعطیل                                                                                                    | لی موسسہ                                                                                                    |                                               |          |       |
|----------------------------------------------------------------------------------------|----------------------------------------------------------------------------------------------------|----------------------------------------------------------------------------------------------------|-----------------------------------------------|----------|-------|
|                                                                                        |                                                                                                    |                                                                                                    |                                               |          |       |
| ذف کردن بخش                                                                            |                                                                                                    |                                                                                                    |                                               |          |       |
| ن مرحله می توانید درخواست حد                                                           | نف بخش مورد نظر را از موسسه مورد نظر و                                                                                                    | ه از د نمایند.                                                                                                    |                                               |          |       |
| داشته باشید که در صورت انتخا<br>بن در مورتی که اولین انتخاب ش<br>انتخاب بخش            | ب بخش ازمایشگاه به دلیل انتقال پُرونده ب<br>سا بخشی به جز آزمایشگاه باشد، امکان انتخا                                                                         | به آداره آزمایشگاه ها، انتخاب سایر بخش ها امکان .<br>به آداره آزمایشگاه به عنوان بخش های بعدی وجو<br>خاب بخش آزمایشگاه به عنوان بخش های بعدی وجو                        | بیر نمی باشد.<br>نخواهد داشت.                 |          |       |
| داشته باشید که در صورت انتخاب ش<br>ین در صورتی که اولین انتخاب ش<br>انتخاب بخش         | ب بخش ازمایشگاه به دلیل انتقال پرونده بر<br>ما بخشی به جز آزمایشگاه باشد: اعکان انتخا                                                                         | به اداره آرمایشگاه ها، انتخاب سایر بخش ها امکان :<br>خاب بخش آرمایشگاه به عنوان بخش های بعدی وج                                                                         | یر نفی باشد.<br>نخواهد داشت.                  |          | ~ ¥ • |
| داشته باشید که در صورت انتغاب ش<br>بن در صورتی که اولین انتغاب ش<br>انتغاب بخش<br>ردیف | ب بخش ازمایشگاه به دلیل انتقال پرونده ،<br>ما بخشی به جز آزمایشگاه باشد اعکان انتقا<br>ما بخشی به جز آفایشگاه باشد اعکان انتقال با می این این این این این این | ب آداره آلرمایشگاه ما، انتخاب سایر بخش ما امکان :<br>خاب بخش آلرمایشگاه به عنوان بخش های بعدی وجر<br>خاب تحصل المالی المالی المالی المالی المالی المالی المالی المالی ا | یر نمی باشد.<br>نخواهد داشت.<br>م <b>تراژ</b> | سال سافت | · Ψ.  |

و سپس با انتخاب دکمه ا**نتخاب بخش:** 

| موقت 🔺              | نوع درخواست تعطیلی ، | بخش جهت تعطیلی ، 🛛 بیمارستان (کل موسسه) 🔻 |
|---------------------|----------------------|-------------------------------------------|
| ٩                   | تا تاريخ ،           | از تاریخ ،                                |
| انتخاب كنيد         |                      |                                           |
| موقت                |                      |                                           |
| دادم( ابطال پروانه) |                      |                                           |
|                     |                      |                                           |
|                     |                      |                                           |
|                     |                      |                                           |
|                     |                      |                                           |
|                     |                      |                                           |
|                     |                      |                                           |
|                     |                      |                                           |
|                     |                      |                                           |
|                     |                      | 🔳 درخواست حذف                             |

می توان درخواست حذف بخش را ثبت نمود.

در صورتي كه متقاضى درخواست تعطيلي كل موسسه داشته باشد، از قسمت دوم مي توان استفاده كرد:

|             | ابطال پروانه                                                                                                    |
|-------------|----------------------------------------------------------------------------------------------------|
|             | . این قسمت می توانید درخواست ابطال موسسات را ارسال نمایید.                                                                                                    |
|             | نوع درفواست تعطیلی ، انتخاب کنید 🔹                                                                                                    |
| ی تاریخ ، ( | ار تاریخ ،                                                                                                    |
|             | دليل تعطيلي ،                                                                                                    |
|             | درفواست کتبی کلیه موسسین ، Browse                                                                                                    |
|             | حداکثر سایز مجتر ۵۰۰، ۵۰ مان فیل های مجتر : Byp jpeg, boxp, doc, docx, pog, tif pdf و with مان کردد.<br>اسکن های چند صفحه ای به صورت tif و یا در قلب فایل Word و Vord ارسال گردد. |
|             | 🗌 محت مندرجات فرم ها را تایید می نمایم                                                                                                    |
|             | در این مرحله اگر از محت اطلاعات وارد شده در فرم ها اطمینان دارید درخواست را ارسال نمایید.                                                                                         |
|             |                                                                                                    |
|             |                                                                                                    |
|             |                                                                                                    |
|             | فيت                                                                                                    |
|             |                                                                                                    |

#### ارسال درخواست

در این مرحله متقاضی میتواند درخواست را ارسال نماید. در صورتی که درخواست با موفقیت ارسال شود، پیغامی مبتنی بر موفقیت آمیز ارسال درخواست مشاهده خواهد شد و در غیر این صورت لیست خطاها و نواقص نمایش داده می شود. در صورت موفقیت آمیز بودن ارسال درخواست، درخواست در کارتابل رییس اداره صدور پروانه دانشگاه قرار خواهد گرفت.

| ارسال درخواست                                       |
|-----------------------------------------------------|
| درخواست شما با موفقیت ارسال شد                      |
| ارسال درخواست تعطیلی موسسات به اداره صدور پروانه ها |

## گردش کار فرایند درخواست تعطیلی موقت ودائم موسسه وابطال پروانه

نمای کلی فرآیند و گردش کار به صورت زیر است که هر قسمت به تفکیک مورد بررسی قرار میگیرد:

راهنمایی: به طور کلی در تمامی دیاگرام ها، متن درون مستطیل هل به عنوان وضعیت فعلی و متن نوشته روی فلش ها ، معادل دکمه های هست که در اقدام و کارشناسی برای جابه جایی درخواست ها در کارتابل دیده می شود و مسیرهای مختلف را ایجاد می کند.

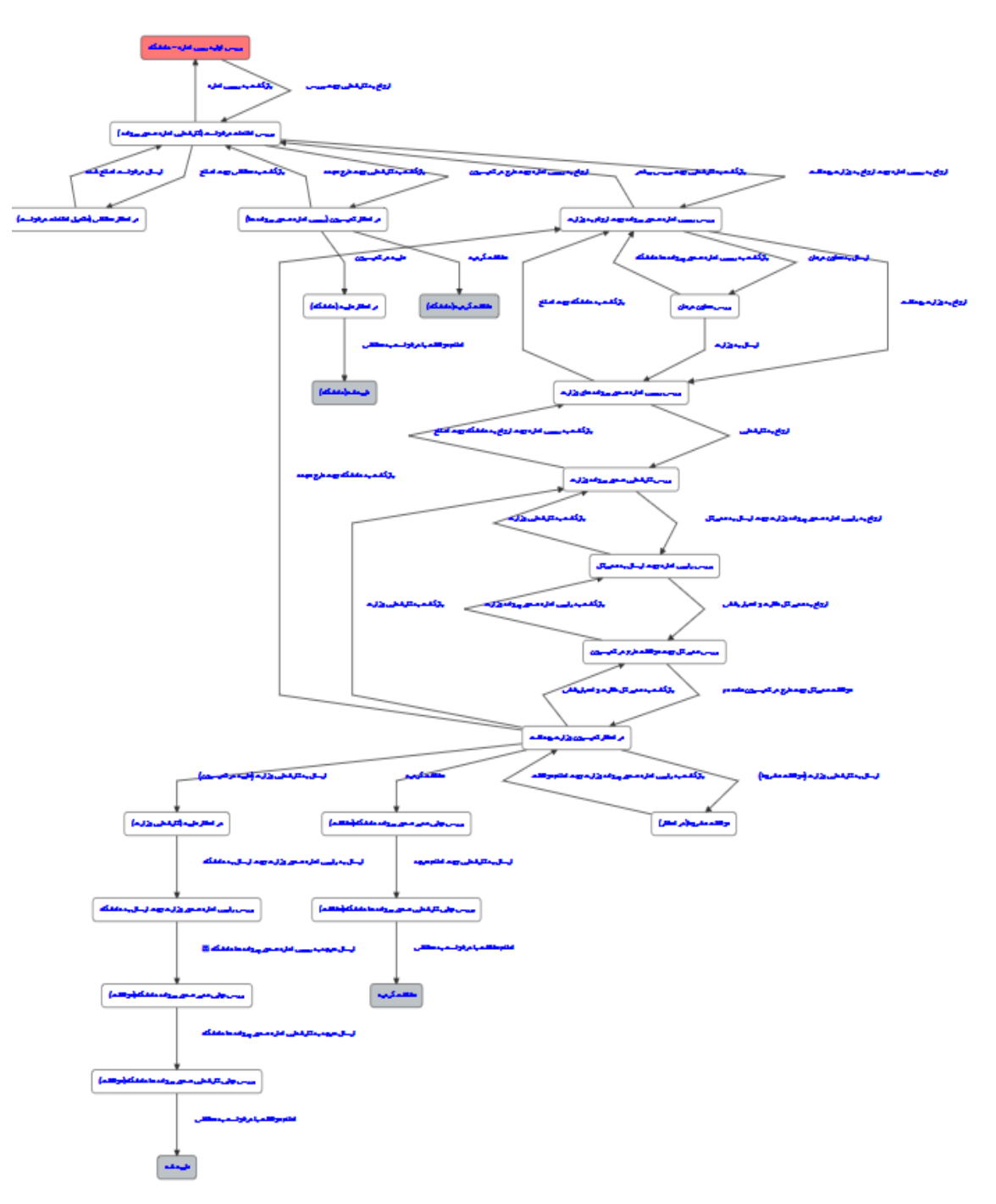

با ارسال درخواست توسط متقاضی، درخواست در وضعیت اولیه و در کارتابل رییس اداره قرار می گیرد و رییس اداره صدور پروانه پس از مشاهده لیستی از کارشناسان، می تواند درخواست را به کارشناس مربوطه ارجاع دهد:

مرحله اول: اولین مرحله پس ازهر ارسال درخواست، بررسی درخواست توسط رییس اداره صدور پروانه دانشگاه می باشد (مستطیل قرمز). در این حالت رییس اداره صدور پروانه دانشگاه می توانند درخواست را به کارشناس مورد نظر ارجاع دهند.

ارجاع به کارشناس: در این حالت سامانه لیستی از کارشناسان بر اساس دانشگاه مربوطه نشان خواهد داد.

| خارج کردن کارشناس از حالت انتخاب                                                                                                    | انتخاب کارشناس جهت ارجاع ،                                                           |
|----------------------------------------------------------------------------------------------------|--------------------------------------------------------------------------------------|
|                                                                                                    | حميد رضائى راد 🛇 پرديس مطيع قوانين                                                   |
|                                                                                                    | توفيحات مرحله قبل،                                                                   |
| دانشگاه                                                                                                    | <b>آخرین وضعیت،</b> بررسی اولیه ریس اداره –                                          |
| ** # # # # # # # # # # # # # # # # # # # # # # # # # # # # # # # # # # # # # # # # # # # # # # # # # # # # # # # # # # # # # # # # # # # # # # # # # # # # # # # # # # # # # # # # # # # # # # # # # # # # # # # # # # # # # # # # # # # # # # # # # # # # # # # # # # # # # # # | یاسخ مای آماده یا<br>p body                                                          |
|                                                                                                    | ارجاع به کارشناس جهت بررسی                                                           |
| ، کلیه مراحل کارشناسی می گردد.حذف این مراحل به هیچ عنوان قابل بازگشت نمی باشد<br>رحله بررسی اولیه رییس اداره                                                                                                    | انتخاب هر کدام از دکمه های زیر موجب حذف شدن<br>حذف فرآیند جهت ارسال مجدد بازگشت به م |

در مرحله اول لیست کارشناسان قابل نمایش و انتخاب می باشد (در صورتی که میخواهید لیست کارشناسان فارغ از هر انتخابی باشد از دکمه سبز رنگ در مرحله دو استفاده نمایید). رییس اداره میتواند بعد از انتخاب کارشناس (با استفاده از دکمه شماره ۳) به کارشناس مربوطه ارجاع دهد و درخواست در کارتابل کارشناس مربوطه قرار خواهد گرفت.

در مرحله ۴، دو دکمه قرمز رنگ قابل مشاهده هست که به طور کلی در تمامی درخواست و در تمام مراحل قابل مشاهده برای رییس اداره صدور بروانه \_ قابل مشاهده هست.

۱.حذف فرایند جهت ارسال مجدد: که در این حالت درخواست از کارتابل حذف شده و در دست متقاضی جهت ارسال مجدد قرار خواهد گرفت.

**۲.بازگشت به مرحله بررسی اولیه رییس اداره:** درخواست را در مرحله اولیه در کارتابل رییس اداره قرار می دهد.

درخواست در وضعیت۳(بررسی اطلاعات درخواست (کارشناس دانشگاه)) قرار دارد، کارشناس در این مرحله بعد از بررسی درخواست چند انتخاب دارد (فلش های خروجی از مستطیل قرمز بیانگر مسیرهای مختلف است)

مسیرهای مختلف دکمه هایی هستند که کارشناسان بر روی دکمه ها در اقدام و کارشناسی می بینند.

۱. بازگشت به متقاضی جهت اصلاح: در این حالت درخواست به متقاضی جهت اصلاحات فرستاده شده و متقاضی می تواند اصلاحات را انجام داده و به کارشناس بازگشت دهد(این مرحله میتواند بارها تکرار شود تا در نهایت درخواست مورد تایید کارشناس قرار گیرد)

۲.بازگشت به رییس اداره: در این حالت کارشناس می تواند درخواست را به رییس اداره جهت انتخاب کارشناس دیگر ارجاع دهد.

**۳.ارجاع به رییس اداره جهت طرح در کمیسیون:** در صورتی که درخواست مورد تایید کارشناس بود، می تواند در خواست را به رییس ادارهصدور پروانه جهت طرح در کمیسیون ارجاع دهد. در این درحالت درخواست در وضعیت ۴ (در انتظار کمیسیون و در کرتابل رییس اداره صدور پروانه دانشگاه) قرار خواهد گرفت.

درخواست در وضعیت ۴(در انتظار کمیسیون(رییس اداره صدور پروانه)) قرار دارد، رییس اداره صدور پروانه ها در این مرحله در قسمت اقدام و کارشناسی ، قسمتی با عنوان تعیین تاریخ کمیسیون خواهد دید:

|                 | اسى                                     | اقدام/کارشن      | تاريخچه مكاتبات      |
|-----------------|-----------------------------------------|------------------|----------------------|
|                 |                                         |                  |                      |
|                 |                                         |                  |                      |
|                 | اب کنید و سپس بر روی دکمه ثبت کلیک کنید | مورد نظر را انتخ | لطفا تاريخ كميسيون ه |
|                 | 1 <b>142</b> -11-1                      | ون ها ،          | تاريخ تشكيل كميسير   |
| نتيجه كميسيون ، |                                         | ہی ا             | تاريخ كميسيون انتخا  |
|                 | رده اید                                 | د نظر را فیت نک  | شما هنوز تاريخ موره  |
|                 |                                         |                  | ل فيت                |

تا زمانی که تاریخ کمیسیون را انتخاب نکرده و دکمه ثبت را انتخاب نکرده باشید، متن زرشکی رنگ هشدار با **عنوان شما هنوز تاریخ** کمیسیون را ثبت نکرده اید مشاهده می شود و به محض انتخاب دکمه ثبت، این درخواست در لیست پرونده های موجود در کمیسیون تاریخ ثبت شده قرار خواهد گرفت.

کارشناس بعد از بررسی درخواست دو انتخاب دارد (فلش های خروجی از مستطیل قرمز بیانگر مسیرهای مختلف است):

- درخواست در کمیسیون مخالفت گردید: که در این حالت به وضعیت شماره ۷ (مخالفت شده در کمیسیون رفته) و در کارتابل کارشناس قرار میگیرد و درنهایت کارشناس اعلام مخالفت با درخواست را به متقاضی اعلام میکند.
- ۲. در کمیسیون موافقت گردید: که در این حالت درخواست در کارتابل کارشناس قرار میگیرد. به محضی که رای کمیسیون موافقت شده صادر شود، دکمه های دانلود قرارداد تاسیس در قسمت خلاصه فعال می شود و سپس درخواست در کارتابل کارشناس و در وضعیت ۵ قرار میگیرد و در این حالت کارشناس می تواند نتیجه را به متقاضی اعلام کرده و سپس درخواست ر درخواست را بایگانی نماید.

**۴. ارجاع به رئیس اداره جهت ارجاع به وزارت بهداشت:** در صورتی که درخواست تفویض نشده باشد به صورت هوشمند این مرحله توسط سامانه فعال شده و مرحله قبل نمایش داده نمی شود ور در صورت انتخاب این مسیر درخواست به وزارت ارسال خواهد شد.

در صورتی که درخواست در وضعیت ۸ قرار گرفته باشد، رییس اداره صدور دانشگاه میتواند درخواست را به معاون درمان ارسال کند و یا به کارشناس جهت اصلاح بازگشت دهد:

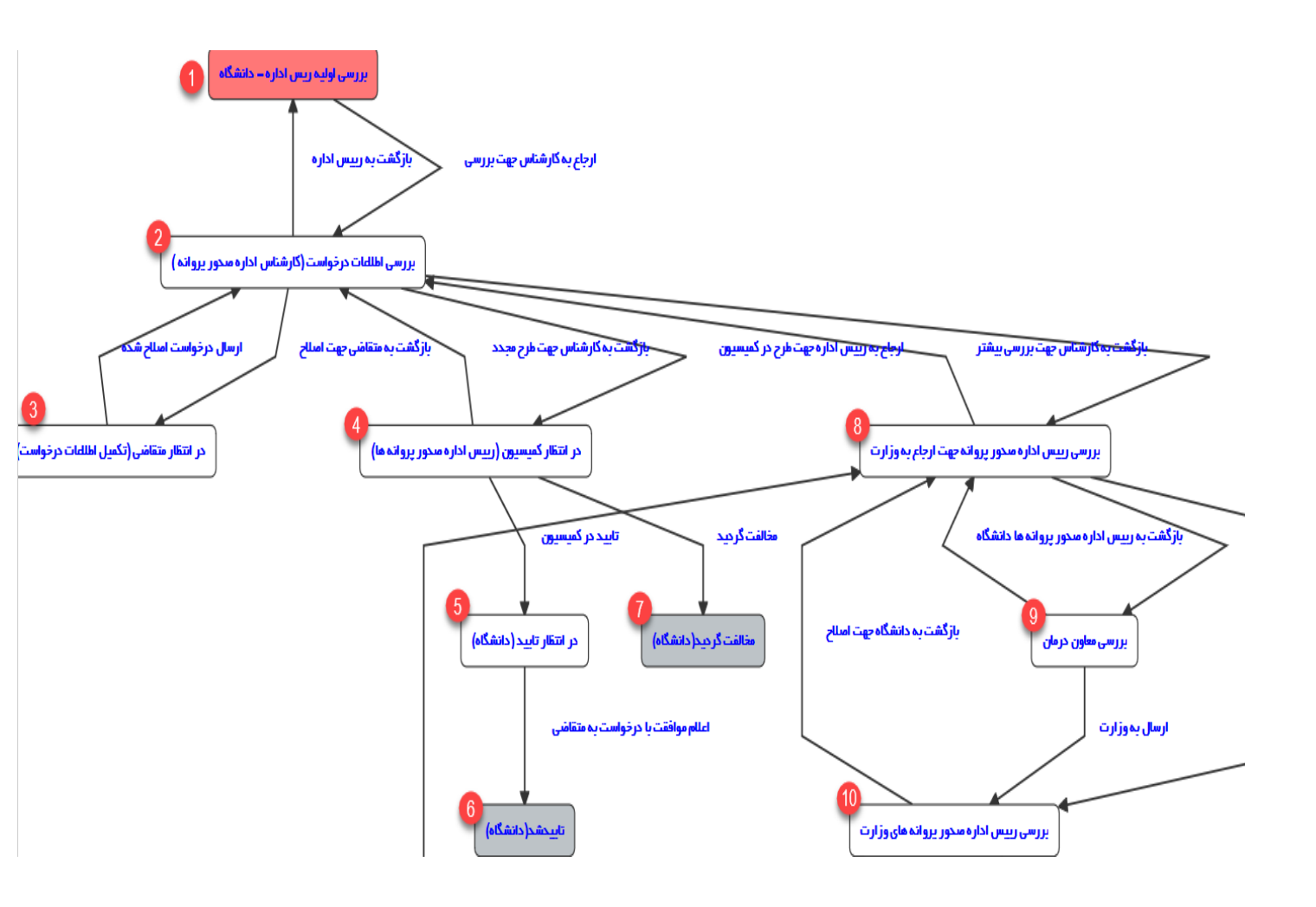

در صورتی که درخواست در وضعیت ۹ در کارتابل معاون درمان قرار داشته باشد، معاون درمان میتواند درخواست را به دانشگاه ارجاع و یا نظر خود را ثبت نموده و به وزارت ارسال کرده و درخواست در وضعیت شماره ۱۰ قرار گیرد.

در صورتی که درخواست در وضعیت شماره ۱۰ در کارتابل رییس اداره صدور پروانه وزارت قرار داشته باشد، رییس اداره صدور پروانه وزارت میتوانند درخواست را به دانشگاه بازگشت داده و یادر این مرحله کارشناس را انتخاب کرده و به کارشناس مربوطه ارجاع دهند.

در صورتی که درخواست در وضعیت شماره ۱۱ و در کارتابل کارشناس صدور پروانه وزارت قرار گرفته باشد، ایشان می توانند درخواست را به رییس اداره صدور پروانه وزارت جهت ارجاع به کارشناس دیگر و یا بازگشت به دانشگاه ارجاع دهند و همچنین می توانند در صورت بررسی و صلاحدید به رییس اداره صدور پروانه وزارت جهت ارجاع به مدیرکل ارسال کنند.

در صورتی که درخواست در وضعیت ۱۲ و در کارتابل رییس اداره صدور پروانه وزارت قرار گرفته باشد، ایشان میتوانند با توجه به وضعیت درخواست درخواست را به کارتابل مدیرکل نظارت و اعتباریخشی جهت کسب موافقت طرح در کمیسیون ارسال کرده و یا به کارشناس بازگشت دهند.

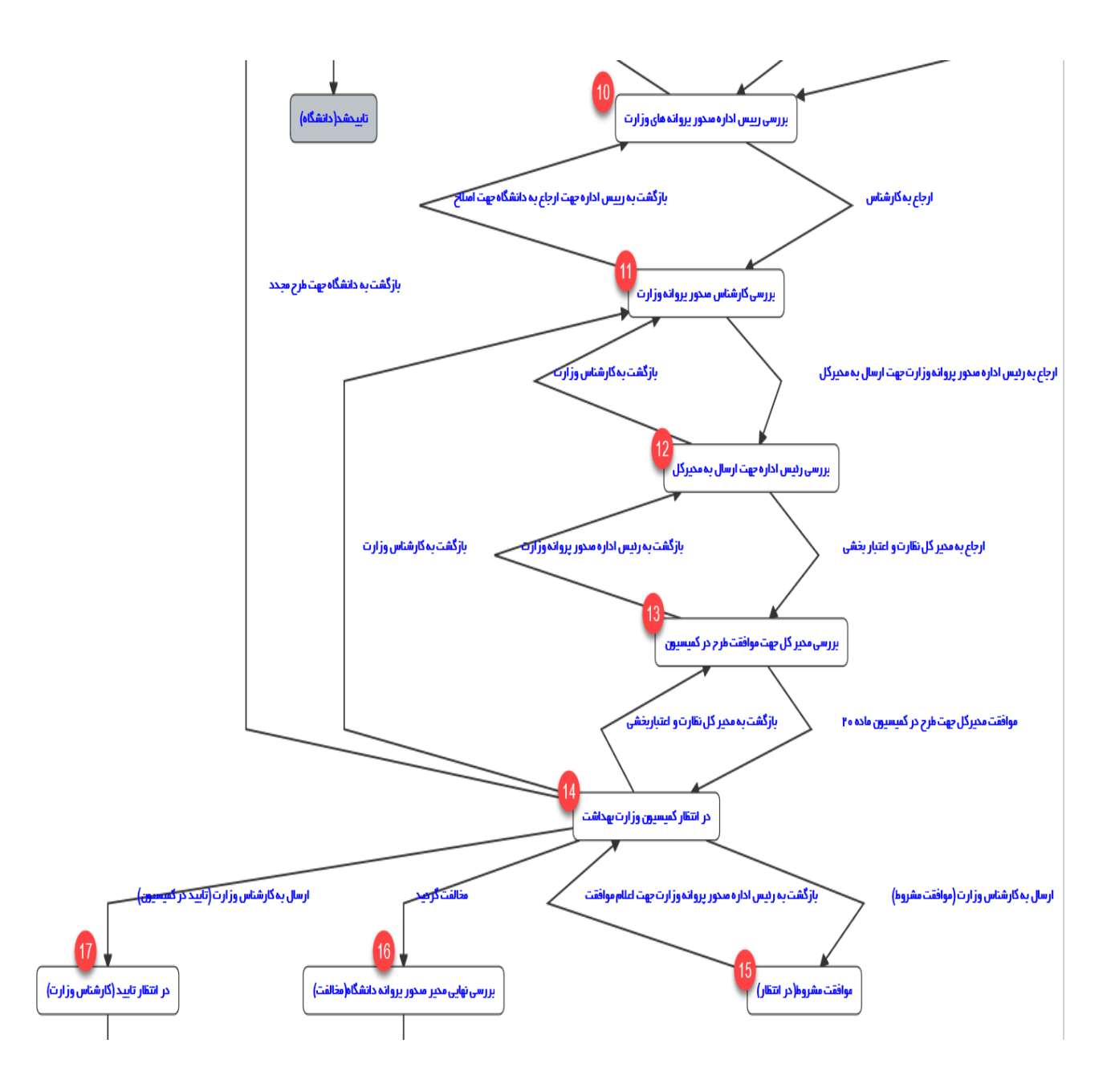

در صورتی که درخواست در وضعیت ۱۳ و در کارتابل مدیرکل نظارت و اعتباریخشی قرار گرفته باشد، ایشان می توانند در این مرحله تاریخ کمیسیون وزارت را تعیین کرده و درخواست را به کارتابل رییس اداره صدور پروانه وزارت جهت طرح در کمیسیون ارجاع دهند، درخواست در این حالت در وضعیت شماره ۱٤ و در کارتابل رییس اداره صدور پروانه وزارت قرار میگیرد، در این مرحله رییس اداره بعد از برگزاری کمیسیون (در وضعیت شماره ۱۴) با توجه به وضعیت درخواست در کمیسیون سه حالت مختلف را میتواند انتخاب کند:

 وضعیت شماره ۱۵ : در صورتی که درخواست در کمیسیون موافقت مشروط شده باشد، میتوان درخواست را در این وضعیت قرار داد تا نواقص برطرف گردد و به کارتابل کارشناس هدایت می شود. پس از برطرف کردن نواقص، کارشناس میتوانند درخواست را به وضعیت قبل جهت اعلام رای به رییس اداره صدور پروانه وزارت بازگشت دهند.

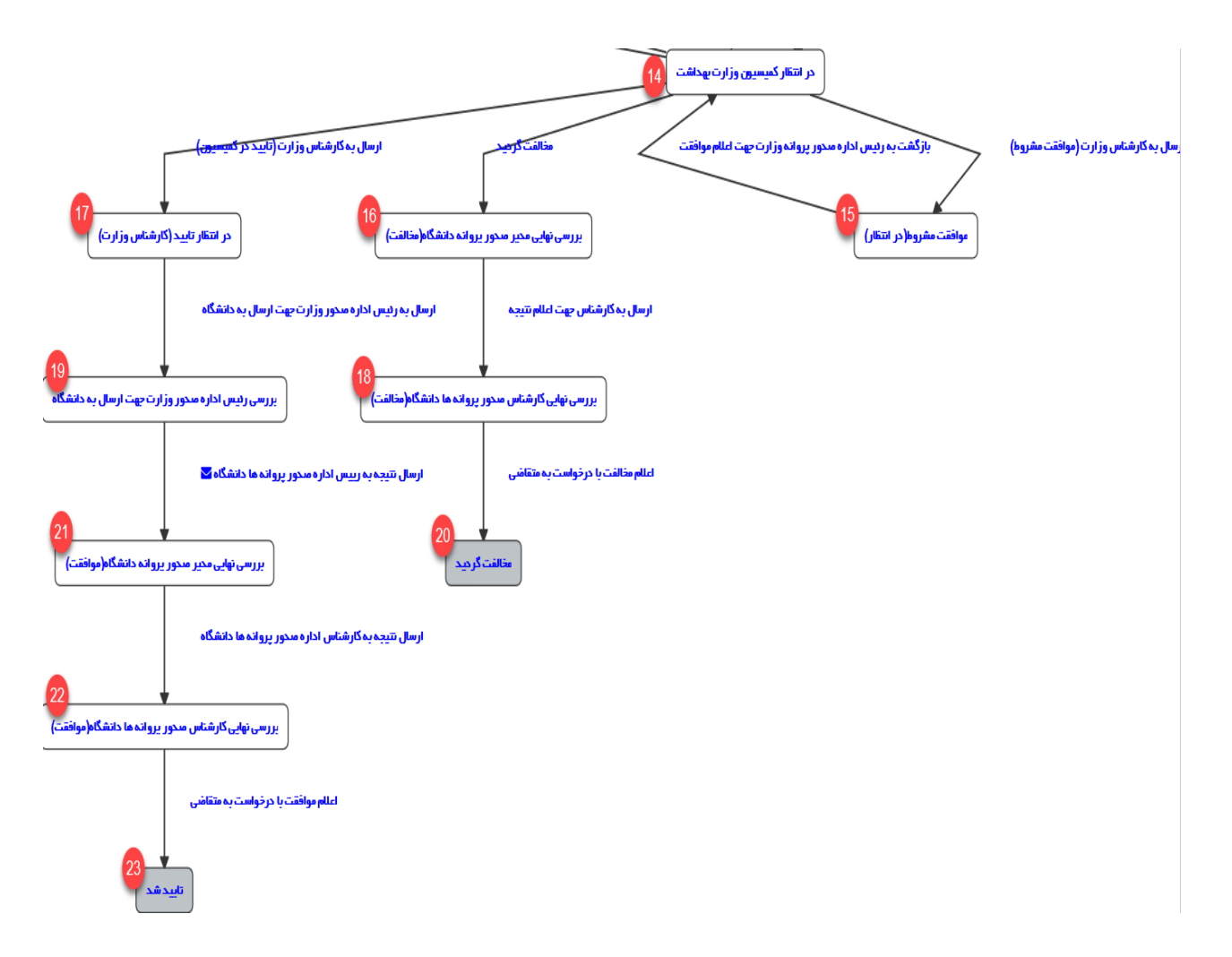

- ۲. وضعیت شماره ۱۶ : در صورتی که درخواست در کمیسیون مخالفت شده باشد، رییس اداره صدور پروانه وزارت رای را اعلام کرده و درخواست در وضعیت شماره ۱۶ و در کارتابل رییس اداره صدور پروانه دانشگاه قرار میگیرد. رییس اداره صدور پراوانه دانشگاه درخواست را به کارشناس ارجاع داده (وضعیت شماره ۱۸) و کارشناس میتوانند پس از اعلام رای درخواست را بایگانی کنند(وضعیت شماره ۲۰).
- ۲. وضعیت شماره ۱۷:در صورتی که رای کمیسیون مثبت باشد، پس از اعلام موافقت توسط رییس اداره صدور پروانه وزارت درخواست در وضعیت شماره ۱۷ و در کارتابل کارشناس وزارت جهت صدور نامه ابطال موافقت اصولی قرار میگیرد. کارشناس پس از بررسی و صدور نامه می تواند درخواست را به رییس اداره صدور پروانه وزارت جهت ارسال به دانشگاه ارجاع دهند (وضعیت شماره ۱۹). رییس اداره صدور پروانه وزارت پس از بررسی، درخواست را به دانشگاه ارجاع داده و درکارتابل رییس اداره صدور پروانه دانشگاه قرار میگیرد (وضعیت شماره ۲۱)، رییس اداره صدور پروانه دانشگاه درخواست را به کارشناس ادراه عدور پروانه دانشگاه قرار میگیرد (وضعیت شماره ۲۱)، رییس اداره صدور پروانه دانشگاه درخواست را به کارشناس ارجاع داده (وضعیت شماره ۲۲) و کارشناس میتوانند پس از اعلام رای درخواست را بایگانی کنند (وضعیت شماره ۲۲).

در فرایند درخواست تعطیلی موسسه،در صورتی که درخواست تعطیلی موقت باشد،در انتهای فرایند وضعیت فعالیت موسسه به تعطیل موقت تغییر میکند-اگر درخواست تعطیلی دائم باشد،علاوه براینکه وضعیت فعالیت موسسه به تعطیل دائم تغییر میکند،پروانه بهره برداری و پروانه تمامی مسئولین فنی نیز باطل می شود.

در این درخواست می توان درخواست تعطیلی بخش داد،اگر درخواست تعطیلی موقت یک بخش باشد،در انتهای فرایند،چک می شود و اگر تعطیلی کمتر از سه ماه باشد وضعیت فعالیت بخش و مسئول فنی به تعطیل موقت تغییر میکند ولی اگر بیشتر از سه ماه باشد وضعیت فعالیت بخش به تعطیل موقت تغییر می کند و پروانه مسئولین فنی آن بخش باطل میگردد.

در تعطیل دائمی بخش ،وضعیت فعالیت بخش به تعطیل دائم و پروانه مسئولین فنی باطل میگردد.